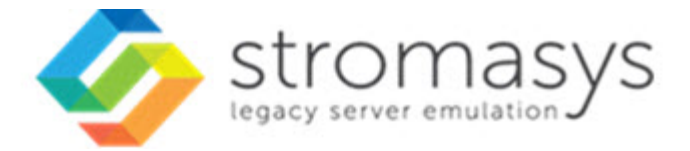

# Charon on Windows Charon instance clean shutdown

# Contents

| Introduction About this guide     | 3<br>4 |
|-----------------------------------|--------|
| Installation                      | 6      |
| Configuration file settings       | 9      |
| Using opa0                        | 10     |
| Using rsh                         | 19     |
| Using ssh                         | 27     |
| Running the script                | 41     |
| Integration with Windows shutdown | 42     |

### Introduction

### Contents

- Description
- Related products
- Supported Guest Operating System versions
- Supported Windows versions

### Description

When a Charon instance is stopped using the Charon tray icon, the Charon service management utility, Windows service management or the Virtual Machines Manager (depending on Charon version installed) or in case the Windows server is shutdown, it is like powering off a physical system without shutting it down first from the Charon emulated server point of view. In such a case, there is no clean shutdown of the legacy operating system (Tru64 or VMS). The services and applications are not stopped properly, and the file systems are not dismounted cleanly.

The Charon Instance Clean Shutdown Utility is designed to perform a clean shutdown of the emulated server before the Windows server power off occurs.

This document explains how to configure the utility and the methods that can be used to execute the remote shutdown. It relates to script version 2.9.

### **Related products**

- CHARON-AXP on Windows, versions 4.8 and above
- CHARON-VAX on Windows, versions 4.8 and above

### Supported Guest Operating System versions

- All VMS versions
- All Tru64 versions

### Supported Windows versions

This version of the utility has been validated on the following operating systems:

- Windows Server 2008 R2
- Windows Server 2012 R2
- Windows Server 2016
- Windows Server 2019
- Windows 10

PowerShell V5.1 or newer version is required.

# About this guide

### **Obtaining Documentation**

The latest released version of this manual and other related documentation are available on the Stromasys support website at Product Documentation and Knowledge Base.

### **Obtaining Technical Assistance or General Product Information**

### **Obtaining Technical Assistance**

Several support channels are available to cover the Charon virtualization products.

If you have a support contract with Stromasys, please visit http://www.stromasys.com/support/ for up-to-date support telephone numbers and business hours. Alternatively, the support center is available via email at support@stromasys.com.

If you purchased a Charon product through a Value-Added Reseller (VAR), please contact them directly.

### **Obtaining General Product Information**

If you require information in addition to what is available on the Stromasys Product Documentation and Knowledge Base and on the Stromasys web site y ou can contact the Stromasys team using https://www.stromasys.com/contact/, or by sending an email to info@stromasys.com.

For further information on purchases and the product best suited to your requirements, you can also contact your regional sales team by phone:

| Region                         | Phone           | Address                          |
|--------------------------------|-----------------|----------------------------------|
| Australasia-Pacific            | +852 3520 1030  | Room 1113, 11/F, Leighton Centre |
|                                |                 | 77 Leighton Road, Causeway Bay,  |
|                                |                 | Hong Kong, China                 |
| Americas                       | +1 919 239 8450 | 2840 Plaza Place, Ste 450        |
|                                |                 | Raleigh, NC 27612                |
|                                |                 | U.S.A.                           |
| Europe, Middle-East and Africa | +41 22 794 1070 | Avenue Louis-Casai 84            |
|                                |                 | 5th Floor                        |
|                                |                 | 1216 Cointrin                    |
|                                |                 | Switzerland                      |

| Convent       | tions                                                                                                    |
|---------------|----------------------------------------------------------------------------------------------------|
| Notation      | Description                                                                                                    |
| \$            | The dollar sign in interactive examples indicates an operating system prompt for VMS.                               |
|               | The dollar sign can also indicate non superuser prompt for UNIX / Linux.                                            |
| #             | The number sign represents the superuser prompt for UNIX / Linux.                                                   |
| >             | The right angle bracket in interactive examples indicates an operating system prompt for Windows command (cmd.exe). |
| User input    | Bold monospace type in interactive examples indicates typed user input.                                             |
| <path></path> | Bold monospace type enclosed by angle brackets indicates command parameters and parameter values.                   |
| Output        | Monospace type in interactive examples, indicates command response output.                                          |
| []            | In syntax definitions, brackets indicate items that are optional.                                                   |
|               | In syntax definitions, a horizontal ellipsis indicates that the preceding item can be repeated one or more times.   |
| dsk0          | Italic monospace type, in interactive examples, indicates typed context dependent user input.                       |

# Definitions

| Term  | Description                                                                                                |
|-------|----------------------------------------------------------------------------------------------------|
| Host  | The system on which the emulator runs, also called the Charon server                                       |
| Guest | The operating system running on a Charon instance, for example, Tru64 UNIX, OpenVMS, Solaris, MPE or HP-UX |

# Installation

### Kit download

Download the kit from our SFTP server (please ask us connection credentials if you have no access) and extract all files in a dedicated folder, "C: \Charon" for example.

The kit contains the following files:

| File                     | Description                                                                                |
|--------------------------|--------------------------------------------------------------------------------------------|
| charon_cleanshutdown.ps1 | PowerShell main script                                                                     |
| rsh.exe                  | Used if 'rsh' mode is selected                                                             |
| template.ini             | Used to facilitate the creation of a customized configuration file for the CHARON instance |
| psexec.exe               | Downloaded from Microsoft Sysinternals and used in case of integration to Windows shutdown |

### Shutdown command

Depending on the guest operating system running on the CHARON instance, the following commands are executed to perform a clean shutdown:

| Tru64   | /sbin/init 0                      |
|---------|-----------------------------------|
| OpenVMS | @SYS\$MANAGER:CHARON_SHUTDOWN.COM |

### Requirements

PowerShell V5.1 or newer version is required.

To run PowerShell scripts (files that end with .ps1), you must first set the execution policy to Unrestricted (This operation has to be done once).

To do so, open a command line window (cmd.exe) as an Administrator and use the following command:

c:\Charon>powershell -command "Set-ExecutionPolicy Unrestricted"

🚺 The ExecutionPolicy can also be set to "Remotesigned". In this case the .ps1 script files will have to be unblocked as described below.

If you are still prompted to allow for execution of the script, please run the following command to unblock the downloaded charon\_cleanshutdown.ps1 file:

c:\Charon>powershell -command "Unblock-File -path c:\charon\charon\_cleanshutdown.ps1"

See PowerShell version, upgrade, enabling scripts execution, tips and tricks.

### Available methods

Four methods are available to perform the remote shutdown. For all methods except 'opa0', the Charon host must be able to communicate via TCP /IP with the guest operating system(s) running on the CHARON instance(s).

Please select the method that is best suited to your configuration:

| Mode | Description                                                                                                    | Requirements                                                                                                    | Notes                                                                                                    |
|------|----------------------------------------------------------------------------------------------------|----------------------------------------------------------------------------------------------------|----------------------------------------------------------------------------------------------------|
| opa0 | Connection to the OPA0 console<br>via telnet on the specified port<br>using PowerShell internal<br>functions                                                                                                    | The 'SYS\$MANAGER : CHARON_SHUTDOWN.COM' script must<br>exist on the emulated VMS system.<br>No requirement if Tru64 is used.                                                                                                    | <ul> <li>Does not work if the console is running an application. Works only if the console is at the SRM prompt, prompting for username or password, or at the shell prompt.</li> <li>Does not work if a connection to the console is already active from another host than the CHARON server.</li> <li>If the password of the guest operating system changes, either the encrypted password file has to be updated or the password stored in clear text in the configuration file.</li> <li>Useful if TCP/IP is not available on the guest operating system running on the CHARON instance.</li> </ul> |
| rsh  | Executes a remote command on<br>the guest operating system (TCP<br>/IP is required).<br>On Tru64 the .rhosts file must be<br>configured and on OpenVMS the<br>rexec/rsh services must have<br>been enabled and a proxy must<br>have been created. | The 'rsh.exe' file is included in the kit. Copy it to a folder of your choice ("C:\Bin" or "C:\Charon" for example).<br>The Charon Windows server and the emulated operating system must be able to communicate via TCPIP.<br>The 'SYS\$MANAGER:CHARON_SHUTDOWN.COM' script must exist on the emulated VMS system.<br>No requirement if Tru64 is used.                                                                                                    | <ul> <li>Not subject to password change.</li> </ul>                                                                                                    |
| ssh  | Executes a remote command on<br>the guest operating system over a<br>secure connection (TCP/IP is<br>required).                                                                                                    | Download and install OpenSSH from the https://github.com<br>/PowerShell/Win32-OpenSSH/releases web site or<br>preferably the version attached to this document. As a user<br>with Administrator privileges, extract the package to C:<br>\Program Files\OpenSSH.<br>The Charon Windows server and the emulated operating<br>system must be able to communicate via TCPIP.<br>The 'SYS\$MANAGER: CHARON_SHUTDOWN.COM' script must<br>exist on the emulated VMS system.<br>No requirement if Tru64 is used. | <ul> <li>Not subject to password change.</li> <li>Secure connection.</li> </ul>                                                                                                    |

### OpenVMS shutdown script

Copy/paste this script on your OpenVMS system, it will be used to issue the shutdown command for "rsh", "ssh" and "opa0" modes:

| 51 | IT SYS\$MANAGER:CHARON_SHUTDOWN.COM                                      |
|----|--------------------------------------------------------------------------|
| \$ | IF F\$MODE() .eqs. "OTHER"                                               |
| \$ | THEN                                                                     |
| \$ | DEFINE SYS\$OUTPUT OPA0:                                                 |
| \$ | @SYS\$SYSTEM:SHUTDOWN 0 SHUTDOWN NO YES LATER NO NONE                    |
| \$ |                                                                          |
| \$ | ELSE                                                                     |
| \$ | IF "''P1'".EQS."CHECK"                                                   |
| \$ | THEN                                                                     |
| \$ | WRITE SYS\$OUTPUT "''P2' was successful"                                 |
| \$ | ELSE                                                                     |
| \$ | SET VERIFY                                                               |
| \$ | PURGE /KEEP=20 SYS\$MANAGER:CHARON SHUTDOWN.LOG                          |
| \$ | RUN /DETACH SYS\$SYSTEM:LOGINOUT.EXE /INPUT=SYS\$MANAGER:CHARON SHUTDOWN |
|    | /OUTPUT=SYS\$MANAGER:CHARON SHUTDOWN.LOG /UIC=[1,4]                      |
| \$ | ENDIF                                                                    |
| \$ | ENDIF                                                                    |
| Ś  | EXIT                                                                     |

# Configuration file settings

### Definition

One configuration file is required per Charon instance, it is used to store the necessary parameters to execute the remote shutdown command.

🕜 This file is not the configuration file used by Charon to define the virtual machine settings, this is why it is recommended to name it .ini and not .cfg

This file typically has the extension .ini. The file name can be set at your convenience. As good practice, we recommend to include the CHARON instance service name in the configuration file name.

The file can handle blank lines and comments (lines starting with '#').

- 1 Do not use simple or double quotes within values.
- Parameters and values are case sensitive.

😵 The template.ini file is provided as an example. Copy it, uncomment all necessary lines depending on the selected mode, and fill in the required values.

Configuration details are explained below.

### Contents

- Using opa0
- Using rsh
- Using ssh

### Using opa0

### Contents

- Parameters
  - logfile
  - windowsevent
  - mode
  - os
  - servicename
  - username
  - password
  - cryptedpass
  - cryptedpsys
  - port
  - prompt
  - timelimitsec
  - windowwidth and windowheight
- Examples
  - Configuration file
  - Script execution
    - Check mode
    - Shutdown execution Tru64 example
    - Shutdown execution VMS example

### **Parameters**

### logfile

Optional full path to the logfile that will be used to log the script output. If not specified a file name and path will be chosen based on session log file (one file per script execution). The file name is usually based on the configuration\_name followed by "-SHUTDOWN-" and date/time.

#### Example:

logfile=C:\Charon\myds20\_shutdown.log

### windowsevent

Defines which message levels will create a new entry in the Windows Application Events (Source="CHARON")

Can be either "none" or any combination of S, W and E. 'S' for Success, 'W' for Warning and 'E' for Error. Default is 'SE' so Success and Error only.

#### Example:

windowsevent=SWE

### mode

#### opa0

### Example:

mode=opa0

#### os

Either Tru64 or VMS

### Example:

os=Tru64

### servicename

CHARON instance service name.

A When using "opa0" mode, the service is stopped by a "power off" or the "F6" key. If this operation does not succeed (cannot connect to console or "F6" key not enabled for example), it is then stopped using a Windows service command.

#### Example:

servicename=myds20

### username

Defines the remote username that will be used to connect to the console of the CHARON instance (if not already logged in)

# Example / OpenVMS: username=system

Example / Tru64: username=root

password

Defines the password in clear text that will be used to connect to the console.

The password can be also stored in an encrypted file as described below.

1 If password is used then cryptedpass (below) value must be set to "none" or left empty.

Example:

password=12345

### cryptedpass

Full path to the text file containing the encrypted password. To create this file, open a command window "cmd.exe" and enter the following command ("M ore ?" is the continuation line prompt)

C:\Users\Spock> powershell -command "ConvertTo-SecureString -String 'password>' -AsPlainText -Force ^
More? | ConvertFrom-SecureString | Out-File '<full path to the file>'"

1 Please note the password encryption is based on current user credentials

The parameter can be set to "none" or simply commented if not used.

#### Example:

cryptedpass=C:\Charon\myds20pwd.txt

### cryptedpsys

Full path to the text file containing the encrypted password that will be used as "system" user (during Windows server shutdown). To create this file, open a command window "cmd.exe", run "psexec -i -s cmd.exe" (i) psexec is provided in the kit) and run "powershell" from the newly opened window. At the PowerShell prompt, enter the following command:

C:\Users\Spock> powershell -command "ConvertTo-SecureString -String 'password>' -AsPlainText -Force ^ More ? | ConvertFrom-SecureString | Out-File '<full path to the file>'"

🚽 Use a different name for the output file as the one user for "cryptedpass"

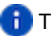

The parameter can be set to "none" or simply commented if not used.

### Example:

cryptedpsys=C:\Charon\myds20pwd\_sys.txt

port

Defines the port to access the console (same as the one defined in the configuration file).

#### Example:

port=10003

#### prompt

Defines the prompt at the shell level of the guest operating system. Used to check the user is connected.

#### Notes:

- If the prompt contain spaces, it is necessary to add them in the configuration file
- The prompt must not contain any escape character.

#### Example:

prompt=myds20>

### timelimitsec

Defines the maximum number of seconds the script can run (default = 180 seconds). This value depends on the time needed to shutdown properly the operating system.

#### Example:

timelimitsec=600

### windowwidth and windowheight

Optional parameters used to resize the window when running with service user ("system" account).

Useful during Windows shutdown to check operations executed.

Width = 132 and Height = 32 by default. BufferHeight set 2000 lines by default.

Example: windowwidth=120 windowheight=50

### Examples

### **Configuration file**

```
#------
# myds20 Tru64 V5.1 machine
#------
windowwidth=132
windowheight=50
servicename=pluto
os=Tru64
username=root
mode=opa0
cryptedpass=C:\Charon\pluto_pwd.txt
port=10005
prompt=pluto5#
timelimitsec=180
```

### Script execution

### Check mode

(i) When check mode is enabled, a pop-up window will be displayed to check the operations performed on the CHARON instance console.

c:\Windows\system32>C:\charon\charon\_cleanshutdown.ps1 -config C:\charon\pluto\_tru64.ini -check Charon clean shutdown Name Value \_\_\_\_ \_\_\_\_ cryptedpass C:\Charon\pluto\_pwd.txt questsystem 192.168.152.147 mode opa0 Tru64 os 10005 port prompt pluto5# servicename pluto timelimitsec 180 username root 18:14:03 [INFO ] Using 'C:\Program Files\CHARON\Virtual Machines\pluto\pluto-SHUTDOWN-2020-06-02-18-14-03-000000000.log' as log file / one log file per script execution 18:14:03 [INFO ] Defined symbolic link 'C:\Program Files\CHARON\Virtual Machines\pluto\pluto-SHUTDOWN.log' 18:14:03 [INFO ] Using 'C:\charon\pluto\_tru64.ini' as configuration file 18:14:03 [INFO ] Execution date : 02-Jun-2020 18:14:03 18:14:03 [INFO ] Script version : 02-Jun-20 V2.1 (MD5: ED6D76E7CCC3F0016C34D88BADE4EC1A ) 18:14:03 [INFO ] Powershell version : 5.1.18362.752 18:14:03 [INFO ] Computer name : WIN10-MAIN 18:14:03 [INFO ] Username : bruno 18:14:03 [INFO ] Windows version : Microsoft Windows 10 Pro 18:14:03 [INFO ] Administrator mode : True 18:14:03 [INFO ] Windows shutdown scripts: 18:14:03 [INFO ] - Hide execution : False 18:14:03 [INFO ] - Maximum duration : 7 minutes 30 seconds 18:14:03 [INFO ] - Exec position#1 : c:\charon\myds20vms.ini 18:14:03 [INFO ] - Exec position#2 : c:\charon\pluto\_tru64.ini (!) 18:14:03 [INFO ] 18:14:03 [INFO ] Check mode enabled. 18:14:03 [INFO ] 'opa0' will be used 18:14:03 [INFO ] Service 'pluto' is Running (Display name: pluto) 18:14:03 [INFO ] Using crypted password stored in 'C:\Charon\pluto\_pwd.txt'. 18:14:03 [INFO ] No putty session active. 18:14:03 [INFO ] Connecting to OPA0 console, port 10005 18:14:03 [INFO ] Sending CRLF... 18:14:03 [INFO ] Time limit: 18:17:03. Seconds remaining: 180 18:14:06 [RCVD ] 18:14:06 [RCVD ] pluto5# 18:14:06 [RCVD ] pluto5# 18:14:06 [INFO ] Got: [pluto5# ] 18:14:06 [INFO ] Found prompt. 18:14:06 [INFO ] Check mode enabled: sending test command... 18:14:06 [INFO ] Command sent 18:14:11 [INFO ] Time limit: 18:17:03. Seconds remaining: 171 18:14:15 [RCVD ] /usr/bin/uname -a;echo RESULT=\$? 18:14:15 [RCVD ] OSF1 pluto5 V5.1 2650 alpha 18:14:15 [RCVD ] RESULT=0 18:14:15 [INFO ] Remote command succeeded 18:14:15 [RCVD ] pluto5# pluto5# 18:14:15 [RCVD ] pluto5# 18:14:15 [INFO ] Got: [pluto5# ] 18:14:15 [INFO ] Check mode enabled: prompt found, disconnecting... 18:14:15 [INFO ] Check mode enabled: the service pluto will not be stopped 18:14:15 [INFO ] Service pluto is Running 18:14:15 [INFO ] Script ended. RCVD messages correspond to the received data from the OPA0 console.

### Shutdown execution - Tru64 example

| c:\Windows\system32>C:\charon\charon_cleanshutdown.ps1 -config C:\charon\pluto_tru64.ini |                                                                                                    |  |  |  |
|------------------------------------------------------------------------------------------|----------------------------------------------------------------------------------------------------|--|--|--|
| Charon clean shutdown                                                                    |                                                                                                    |  |  |  |
|                                                                                          |                                                                                                    |  |  |  |
| Name                                                                                     | Value                                                                                                    |  |  |  |
|                                                                                          |                                                                                                    |  |  |  |
|                                                                                          |                                                                                                    |  |  |  |
|                                                                                          |                                                                                                    |  |  |  |
| cryptedpass                                                                              | C:\Charon\pluto_pwd.txt                                                                                               |  |  |  |
| mode                                                                                     | 192.108.152.14/<br>opal                                                                                               |  |  |  |
| os                                                                                       | Tru64                                                                                                    |  |  |  |
| port                                                                                     | 10005                                                                                                    |  |  |  |
| prompt                                                                                   | pluto5#                                                                                                    |  |  |  |
| servicename                                                                              | pluto                                                                                                    |  |  |  |
| timelimitsec                                                                             | 180                                                                                                    |  |  |  |
| username                                                                                 |                                                                                                    |  |  |  |
|                                                                                          |                                                                                                    |  |  |  |
| 18.19.17 [INFO                                                                           | Lising (C:\Drogram Files\CUAPON\Virtual Machines\pluto\pluto_SUITDOWN_2020_06_02_18_19_17_                            |  |  |  |
| 000000000.log'                                                                           | as logfile / one log file per script execution                                                                        |  |  |  |
| 18:19:17 [INFO                                                                           | ] Defined symbolic link 'C:\Program Files\CHARON\Virtual Machines\pluto\pluto-SHUTDOWN.log'                           |  |  |  |
| 18:19:17 [INFO                                                                           | ] Using 'C:\charon\pluto_tru64.ini' as configuration file                                                             |  |  |  |
| 18:19:17 [INFO                                                                           | J Execution date : 02-Jun-2020 18:19:17<br>L Script version : 02-Jun-20 V2 1 (MD5: EDED76E70003E0016034D88EADE4E01A ) |  |  |  |
| 18:19:17 [INFO                                                                           | Powershell version : 5.1.18362.752                                                                                    |  |  |  |
| 18:19:17 [INFO                                                                           | ] Computer name : WIN10-MAIN                                                                                          |  |  |  |
| 18:19:17 [INFO                                                                           | ] Username : bruno                                                                                                    |  |  |  |
| 18:19:17 [INFO                                                                           | ] Windows version : Microsoft Windows 10 Pro                                                                          |  |  |  |
| 18:19:17 [INFO                                                                           | ] Windows shutdown scripts:                                                                                           |  |  |  |
| 18:19:17 [INFO                                                                           | ] - Hide execution : False                                                                                            |  |  |  |
| 18:19:17 [INFO                                                                           | ] - Maximum duration : 7 minutes 30 seconds                                                                           |  |  |  |
| 18:19:17 [INFO                                                                           | ] - Exec position#1 : c:\charon\myds20vms.ini                                                                         |  |  |  |
| 18:19:17 [INFO                                                                           | ] - Exec position#2 · C·(charon(piuto_tru04.ini (!)                                                                   |  |  |  |
| 18:19:17 [INFO                                                                           | ] 'opa0' will be used                                                                                                 |  |  |  |
| 18:19:17 [INFO                                                                           | ] Service 'pluto' is Running (Display name: pluto)                                                                    |  |  |  |
| 18:19:17 [INFO                                                                           | ] Using crypted password stored in 'C:\Charon\pluto_pwd.txt'.                                                         |  |  |  |
| 18:19:17 [INFO                                                                           | Connecting to OPA0 console, port 10005                                                                                |  |  |  |
| 18:19:17 [INFO                                                                           | ] Sending CRLF                                                                                                    |  |  |  |
| 18:19:17 [INFO                                                                           | ] Time limit: 18:22:17. Seconds remaining: 180                                                                        |  |  |  |
| 18:19:21 [RCVD                                                                           |                                                                                                    |  |  |  |
| 18:19:21 [RCVD                                                                           | ] pluto5#                                                                                                    |  |  |  |
| 18:19:21 [INFO                                                                           | ] Got: [pluto5# ]                                                                                                    |  |  |  |
| 18:19:21 [INFO                                                                           | ] Found prompt.                                                                                                    |  |  |  |
| 18:19:21 [INFO                                                                           | ] Send Tru64 shutdown                                                                                                 |  |  |  |
| 18:19:21 [INFO                                                                           | ] Time limit: 18:22:17. Seconds remaining: 171                                                                        |  |  |  |
| 18:19:29 [RCVD                                                                           | ] /sbin/init 0;echo RESULT=\$?                                                                                        |  |  |  |
| 18:19:29 [RCVD                                                                           | ] RESULT=0                                                                                                    |  |  |  |
| 18:19:29 [INFO                                                                           | ] Remote command succeeded                                                                                            |  |  |  |
| 18:19:29 [RCVD                                                                           | j pluto5# pluto5#                                                                                                    |  |  |  |
| 18:19:29 [INFO                                                                           | ] Got: [pluto5# ]                                                                                                    |  |  |  |
| 18:19:29 [INFO                                                                           | ] Found prompt, waiting for shutdown to start or complete                                                             |  |  |  |
| 18:19:34 [INFO                                                                           | ] Time limit: 18:22:17. Seconds remaining: 163                                                                        |  |  |  |
| 18:19:38 [RCVD                                                                           | J INTE: New your level: 0                                                                                             |  |  |  |
| 18:19:38 [RCVD                                                                           | ] INII. New full level. 0<br>] The system is coming down. Please wait                                                 |  |  |  |
| 18:19:38 [RCVD                                                                           | ] Logins disabled                                                                                                    |  |  |  |
| 18:19:38 [RCVD                                                                           | ] Stopping Zabbix agent                                                                                               |  |  |  |
| 18:19:38 [RCVD                                                                           | ]<br>] Catt [Otenning Wakhin erent ]                                                                                  |  |  |  |
| TR:TA:38 [INLO                                                                           | J GOT: [STOPPING ZADDIX AGENT]                                                                                        |  |  |  |

#### Charon on Windows - Charon instance clean shutdown | User's Guide Version 2.9 | 26-Mar-2021

18:19:38 [INFO ] Case unknown: [Stopping Zabbix agent...]. Retrying... 18:19:40 [INFO ] Time limit: 18:22:17. Seconds remaining: 157 18:19:43 [RCVD ] Zabbix agent stopped. 18:19:43 [RCVD ] 18:19:43 [INFO ] Got: [Zabbix agent stopped.] 18:19:43 [INFO ] Case unknown: [Zabbix agent stopped.]. Retrying... 18:19:45 [INFO ] Time limit: 18:22:17. Seconds remaining: 152 18:19:49 [RCVD ] LAT stopped. 18:19:49 [RCVD ] Unmounting NFS filesystems 18:19:49 [RCVD ] The interface tu0, does not exist. 18:19:49 [RCVD ] 18:19:49 [RCVD ] Halting processes ... 18:19:49 [RCVD ] 18:19:49 [INFO ] Got: [Halting processes ...] 18:19:49 [INFO ] Halting processes ... 18:19:49 [INFO ] Time limit: 18:22:17. Seconds remaining: 148 18:19:52 [INFO ] Timeout #1... 18:19:54 [INFO ] Time limit: 18:22:17. Seconds remaining: 143 18:19:58 [RCVD ] The system is down. 18:19:58 [RCVD ] 18:19:58 [INFO ] Got: [The system is down.] 18:19:58 [INFO ] The system is down. 18:19:58 [INFO ] Time limit: 18:22:17. Seconds remaining: 139 18:20:01 [INFO ] Timeout #1... 18:20:03 [INFO ] Time limit: 18:22:17. Seconds remaining: 134 18:20:07 [RCVD ] /proc: Invalid argument 18:20:07 [RCVD ] ....Halt completed.... 18:20:07 [RCVD ] syncing disks... done 18:20:07 [RCVD ] CPU 0: Halting... (transferring to monitor) 18:20:07 [RCVD ] 18:20:07 [RCVD ] halted CPU 1 18:20:07 [RCVD ] 18:20:07 [RCVD ] 18:20:07 [RCVD ] halted CPU 0 18:20:07 [RCVD ] 18:20:07 [RCVD ] halt code = 5 18:20:07 [RCVD ] HALT instruction executed 18:20:07 [RCVD ] PC = fffffc00006bde70 18:20:07 [RCVD ] P00>>> 18:20:07 [INFO ] Got: [P00>>>] 18:20:07 [INFO ] Sending 'power off'... 18:20:08 [INFO ] Service pluto is stopped 18:20:08 [INFO ] Script ended.

RCVD messages correspond to the received data from the OPA0 console.

### Shutdown execution - VMS example

c:\Windows\system32>C:\charon\charon\_cleanshutdown.ps1 -config C:\charon\myds20vms.ini

#### Charon clean shutdown

| Name           | Value                             |
|----------------|-----------------------------------|
|                |                                   |
|                |                                   |
|                |                                   |
| cryptedpass    | C:\Charon\myds20vms_cryptpass.txt |
| mode           | opa0                              |
| os             | VMS                               |
| port           | 10007                             |
| prompt         | VMS084>                           |
| servicename    | ds20vms                           |
| timelimitsec   | 180                               |
| username       | system                            |
| waitbeforestop | 10                                |
| windowheight   | 50                                |
| windowwidth    | 132                               |
|                |                                   |
|                |                                   |

18:24:38 [INFO ] Using 'C:\Program Files\CHARON\Virtual Machines\ds20vms\ds20vms-SHUTDOWN-2020-06-02-18-24-

38-00000000.log' as log file / one log file per script execution 18:24:38 [INFO ] Defined symbolic link 'C:\Program Files\CHARON\Virtual Machines\ds20vms\ds20vms\SHUTDOWN. log 18:24:38 [INFO ] Using 'C:\charon\myds20vms.ini' as configuration file 18:24:38 [INFO ] Execution date : 02-Jun-2020 18:24:38 18:24:38 [INFO ] Script version : 02-Jun-20 V2.1 (MD5: ED6D76E7CCC3F0016C34D88BADE4EC1A ) 18:24:38 [INFO ] Powershell version : 5.1.18362.752 18:24:38 [INFO ] Computer name : WIN10-MAIN 18:24:38 [INFO ] Username : bruno 18:24:38 [INFO ] Windows version : Microsoft Windows 10 Pro 18:24:38 [INFO ] Administrator mode : True 18:24:38 [INFO ] Windows shutdown scripts: 18:24:38 [INFO ] - Hide execution : False 18:24:38 [INFO ] - Maximum duration : 7 minutes 30 seconds 18:24:38 [INFO ] - Exec position#1 : c:\charon\myds20vms.ini (!) 18:24:38 [INFO ] - Exec position#2 : c:\charon\pluto\_tru64.ini 18:24:38 [INFO ] 18:24:38 [INFO ] 'opa0' will be used 18:24:38 [INFO ] Service 'ds20vms' is Running (Display name: ds20vms) 18:24:38 [INFO ] Using crypted password stored in 'C:\Charon\myds20vms\_cryptpass.txt'. 18:24:38 [INFO ] No putty session active. 18:24:38 [INFO ] Connecting to OPAO console, port 10007 18:24:38 [INFO ] Sending CRLF... 18:24:38 [INFO ] Time limit: 18:27:38. Seconds remaining: 180 18:24:42 [RCVD ] 18:24:42 [RCVD ] 18:24:42 [RCVD ] Welcome to OpenVMS (TM) Alpha Operating System, Version V8.4 18:24:42 [RCVD ] 18:24:42 [RCVD ] Username: 18:24:42 [INFO ] Got: [Username: ] 18:24:42 [INFO ] Sending VMS username... 18:24:42 [INFO ] Username sent 18:24:42 [INFO ] Time limit: 18:27:38. Seconds remaining: 176 18:24:45 [RCVD ] system 18:24:45 [RCVD ] Password: 18:24:45 [INFO ] Got: [Password: ] 18:24:45 [INFO ] Sending password, try #1 of 3 18:24:45 [INFO ] Password sent 18:24:47 [INFO ] Time limit: 18:27:38. Seconds remaining: 171 18:24:51 [RCVD ] 18:24:51 [RCVD ] Welcome to OpenVMS (TM) Alpha Operating System, Version V8.4 18:24:51 [RCVD ] Last interactive login on Tuesday, 2-JUN-2020 17:23:59.38 18:24:51 [INFO ] Got: [ Last non-interactive login on Friday, 15-MAY-2020 11:34:51.97[c\Z] 18:24:51 [INFO ] Case unknown: [ Last non-interactive login on Friday, 15-MAY-2020 11:34:51.97[c\Z]. Retrying... 18:24:53 [INFO ] Time limit: 18:27:38. Seconds remaining: 165 18:24:56 [RCVD ] [Oc 18:24:56 [INFO ] Got: [[0c] 18:24:56 [INFO ] Case unknown: [[0c]. Retrying... 18:24:58 [INFO ] Time limit: 18:27:38. Seconds remaining: 160 18:25:02 [RCVD ] 18:25:02 [RCVD ] %SET-W-NOTSET, error modifying OPA0: 18:25:02 [RCVD ] -SET-I-UNKTERM, unknown terminal type[c\Z 18:25:02 [INFO ] Got: [-SET-I-UNKTERM, unknown terminal type[c\Z] 18:25:02 [INFO ] Case unknown: [-SET-I-UNKTERM, unknown terminal type[c\Z]. Retrying... 18:25:04 [INFO ] Time limit: 18:27:38. Seconds remaining: 154 18:25:07 [RCVD ] [Oc 18:25:07 [INFO ] Got: [[0c] 18:25:07 [INFO ] Case unknown: [[Oc]. Retrying... 18:25:09 [INFO ] Time limit: 18:27:38. Seconds remaining: 149 18:25:13 [RCVD ] 18:25:13 [RCVD ] %SET-W-NOTSET, error modifying OPA0: 18:25:13 [RCVD ] -SET-I-UNKTERM, unknown terminal type 18:25:13 [RCVD ] VMS084> 18:25:13 [INFO ] Got: [ VMS084> ] 18:25:13 [INFO ] Found prompt. 18:25:13 [INFO ] Sending VMS shutdown... 18:25:13 [INFO ] Command sent 18:25:18 [INFO ] Time limit: 18:27:38. Seconds remaining: 140

18:25:21 [RCVD ] @SYS\$MANAGER:CHARON\_SHUTDOWN.COM 18:25:21 [RCVD ] \$ PURGE /KEEP=20 SYS\$MANAGER:CHARON\_SHUTDOWN.LOG 18:25:21 [RCVD ] \$ RUN /DETACH SYS\$SYSTEM:LOGINOUT.EXE /INPUT=SYS\$MANAGER:CHARON\_SHUTDOWN -18:25:21 [RCVD ] /OUTPUT=SYS\$MANAGER:CHARON\_SHUTDOWN.LOG /UIC=[1,4] 18:25:21 [RCVD ] %RUN-S-PROC\_ID, identification of created process is 00000125 18:25:21 [RCVD ] \$ ENDIF 18:25:21 [RCVD ] \$ ENDIF 18:25:21 [RCVD ] \$ EXIT 18:25:21 [RCVD ] VMS084> 18:25:21 [RCVD ] 18:25:21 [RCVD ] 18:25:21 [RCVD ] SHUTDOWN -- Perform an Orderly System Shutdown 18:25:21 [RCVD ] on node VMS084 18:25:21 [RCVD ] 18:25:21 [RCVD ] 18:25:21 [RCVD ] %SHUTDOWN-I-OPERATOR, this terminal is now an operator's console 18:25:21 [RCVD ] %SHUTDOWN-I-DISLOGINS, interactive logins will now be disabled 18:25:21 [RCVD ] %SET-I-INTSET, login interactive limit = 0, current interactive value = 1 18:25:21 [RCVD ] %SHUTDOWN-I-STOPQUEUES, the queues on this node will now be stopped 18:25:21 [RCVD ] 18:25:21 [RCVD ] SHUTDOWN message on VMS084 from user SYSTEM at VMS084 Batch 17:25:30 18:25:21 [RCVD ] VMS084 will shut down in 0 minutes; back up LATER. Please log off node VMS084. 18:25:21 [RCVD ] SHUTDOWN 18:25:21 [RCVD ] ... (truncated) 18:25:22 [RCVD ] Message from user SYSTEM on VMS084 18:25:22 [RCVD ] %SECSRV-I-SERVERSHUTDOWN, security server shutting down 18:25:22 [RCVD ] 18:25:22 [RCVD ] VMS084> 18:25:22 [INFO ] Got: [ VMS084> ] 18:25:22 [INFO ] Found prompt, waiting for shutdown to start or complete... 18:25:27 [INFO ] Time limit: 18:27:38. Seconds remaining: 131 18:25:30 [RCVD ] 18:25:30 [RCVD ] SYSTEM SHUTDOWN COMPLETE 18:25:30 [RCVD ] 18:25:30 [RCVD ] 18:25:30 [RCVD ] 18:25:30 [RCVD ] halted CPU 0 18:25:30 [RCVD ] 18:25:30 [RCVD ] halt code = 5 18:25:30 [RCVD ] HALT instruction executed 18:25:30 [RCVD ] PC = ffffffff8008fa84 18:25:30 [RCVD ] P00>>> 18:25:30 [INFO ] Got: [P00>>>] 18:25:30 [INFO ] Sending 'power off'... 18:25:31 [INFO ] Service ds20vms is stopped 18:25:31 [INFO ] Script ended.

RCVD messages correspond to the received data from the OPA0 console.

### Using rsh

### Contents

- Parameters
  - logfile
  - windowsevent
  - waitbeforestop
  - servicename
  - guestsystem
  - OS
  - mode
  - rshbin
  - username
  - openconsolecmd
  - openconsolearg
  - windowwidth and windowheight
- Enabling remote connection on Tru64
- Enabling remote connection on OpenVMS
- Examples

- Configuration file
  - Script execution
    - Check mode
      - Shutdown execution

### **Parameters**

### logfile

Full path to the log file that will be used to log the script output.

### Example:

logfile=C:\Charon\myds20vms\_shutdown.log

### windowsevent

Defines which message levels will create a new entry in the Windows Application Events (Source="CHARON")

Can be either "none" or any combination of S, W and E. 'S' for Success, 'W' for Warning and 'E' for Error. Default is 'SE' so Success and Error only.

### Example:

windowsevent=SWE

### waitbeforestop

Number of seconds to wait before stopping the service once the guest operating system no longer responds to 'ping'. If not set, default value = 60.

#### Example:

waitbeforestop=10

### servicename

#### CHARON instance service name

### Example:

servicename=myds20vms

guestsystem

### Server name or IP address

Example: guestsystem=10.0.0.3

os

VMS or Tru64

#### Example:

os=VMS

mode

rsh

#### Example:

mode=rsh

rshbin

Defines the location of the "rsh.exe" program.

#### Example:

rshbin=C:\charon\rsh.exe

#### username

Defines the remote username that will be used to connect to the guest operating system via rsh.

### Example:

username=system

### openconsolecmd

Optional parameter used to open the console program while executing the script. This parameter must contain the full path to the software used to connect to the console. In case putty is going to be used, it is possible to set it to 'putty' without any path. Doing so, the script will look for the latest version available in the Charon installation folder.

It is recommended to define this parameter in case of integration with Windows shutdown

#### Example 1:

openconsolecmd=C:\Program Files\CHARON\Build\_20203\x64\putty

Example 2:

openconsolecmd=putty

#### openconsolearg

Optional parameter defining the parameters of the openconsolecmd parameter above.

#### Example:

openconsolearg=-load OPA0 -P 10003

### windowwidth and windowheight

Optional parameters used to resize the window when running with service user ("system" account).

Useful during Windows shutdown to check operations executed.

Width = 132 and Height = 32 by default. BufferHeight set 2000 lines by default.

**Example**: windowwidth=120 windowheight=50

### Enabling remote connection on Tru64

To allow connections from the Windows server to the Tru64 guest system without having to specify a password, the Tru64 local account's .rhosts file has to be updated with the name or IP address of the Windows system and the account used.

The .rhosts file contains a list of remote users who are not required to supply a login password when they use the local user account and execute the rcp, rlogin, and rsh commands (see "# man rhosts" for more).

(i) In the example below, a proxy will be created between the Windows 'administrator' account (the IP address of the Windows system is 10.0.0.1) and the Tru64 'root' account (the IP address of the Tru64 system is 10.0.0.2).

#### # vi \$HOME/.rhosts

10.0.0.1 Administrator

### Enabling remote connection on OpenVMS

Enable the REXEC and RSH service on OpenVMS by executing the TCPIP\$CONFIG script (depending on the OpenVMS version, the script could also be called UCX\$CONFIG):

#### VMS084> @sys\$manager:tcpip\$config Checking TCP/IP Services for OpenVMS configuration database files. HP TCP/IP Services for OpenVMS Configuration Menu Configuration options: 1 - Core environment 2 - Client components - Server components 3 4 - Optional components 5 - Shutdown HP TCP/IP Services for OpenVMS - Startup HP TCP/IP Services for OpenVMS 6 7 Run tests A - Configure options 1 - 4 [E] - Exit configuration procedure Enter configuration option: 2

HP TCP/IP Services for OpenVMS Client Components Configuration Menu

Configuration options: 1 - DHCP Client Disabled Stopped 
 2 - FTP Client
 Disabled Stopped

 3 - NFS Client
 Disabled Stopped
 NFS Client Disabled Stopped
 REXEC and RSH Disabled Stopped
 RLOGIN Disabled Stopped 4 5 - RLOGIN 6 - SMTP Disabled Stopped 7 - SSH Client Disabled Stopped Enabled Started 8 - TELNET 9 - TELNETSYM Disable A - Configure options 1 - 9 Disabled Stopped [E] - Exit menu Enter configuration option: 4 RSH Configuration Service is defined in the SYSUAF. Service is defined in the TCPIP\$SERVICE database. Service is not enabled. Service is stopped. RSH configuration options: 1 - Enable service on this node 2 - Enable & Start service on this node [E] - Exit RSH configuration Enter configuration option: 2 %TCPIP-I-INFO, image SYS\$SYSTEM:TCPIP\$RSH.EXE installed %TCPIP-I-INFO, image SYS\$SYSTEM:TCPIP\$RCP.EXE installed %TCPIP-I-INFO, logical names created %%%%%%%%%% OPCOM 8-JUL-2016 01:28:23.22 %%%%%%%%%%% Message from user INTERnet on VMS084 INTERnet ACP Activate RSH Server %TCPIP-I-INFO, service enabled %TCPIP-S-STARTDONE, TCPIP\$RSH startup completed Press <ENTER> key to continue ... REXEC Configuration Service is not defined in the SYSUAF. Service is not defined in the TCPIP\$SERVICE database. Service is not enabled. Service is stopped. REXEC configuration options: 1 - Enable service on this node 2 - Enable & Start service on this node [E] - Exit REXEC configuration Enter configuration option: 2 ... HP TCP/IP Services for OpenVMS Client Components Configuration Menu Configuration options: Disabled Stoppeu Disabled Stopped 1 - DHCP Client 2 - FTP Client 3 - NFS Client 4 - REXEC and RSH Enabled Started Disabled Stopped 5 - RLOGIN 6 - SMTP Disabled Stopped - SSH Client Disabled Stopped 7 8 - TELNET Enabled Started 9 - TELNETSYM Disabled Stopped A - Configure options 1 - 9 [E] - Exit menu Enter configuration option: E

Check that the service is enabled:

| VMS084> tcpip show service |      |       |             |         |         |
|----------------------------|------|-------|-------------|---------|---------|
| Service                    | Port | Proto | Process     | Address | State   |
| <del>RSH</del>             | 514  | TCP   | TCPIP\$RSH  | 0.0.0.0 | Enabled |
| SSH                        | 22   | TCP   | TCPIP\$SSH  | 0.0.0.0 | Enabled |
| TELNET                     | 23   | TCP   | not defined | 0.0.0.0 | Enabled |

To allow connection from the Windows server to the OpenVMS guest system without specifying a password, a proxy must be created between the Windows user that will execute the 'rsh' command and the OpenVMS user account:

In the example below, a proxy will be created between the Windows 'administrator' account (the IP address of the Windows system is 10.0.0.1) and the OpenVMS 'system' account (the IP address of the OpenVMS system is 10.0.0.3)

| VMS084> tcpip<br>TCPIP> add proxy<br>TCPIP> show prox | system<br>Y | /remote=admini;          | strator /h | ost=10.0.0.1 |
|-------------------------------------------------------|-------------|--------------------------|------------|--------------|
| VMS User_name<br>SYSTEM                               | Type<br>CD  | User_ID<br>ADMINISTRATOR | Group_ID   | Host_name    |

### Examples

### Configuration file

```
#------
# myds20 OpenVMS 8.4 machine
#------
windowwidth=132
windowheight=50
logfile=C:\Charon\myds20vms_shutdown.log
servicename=ds20vms
os=VMS
username=system
waitbeforestop=10
mode=rsh
guestsystem=10.0.0.3
rshbin=C:\charon\rsh.exe
```

### Script execution

### Check mode

|                  | Charon clean shutdown                                                                                                    |
|------------------|----------------------------------------------------------------------------------------------------|
| Name             | Value                                                                                                    |
|                  |                                                                                                    |
| windowheight     | 50                                                                                                    |
| openconsolecmd   | C:\Program Files\CHARON\Build_20203\x64\putty                                                                                                    |
| servicename      | ds20vms                                                                                                    |
| username         | system                                                                                                    |
| waitbeforestop   |                                                                                                    |
| guestsystem      | 10.0.0.3                                                                                                    |
| 0S               |                                                                                                    |
| openconsolearg   | -load OPAU -P 10003                                                                                                    |
| mode             | 122                                                                                                    |
| rabbin           | 132                                                                                                    |
|                  | C. (Charon) / Sh. exe                                                                                                    |
| IOGLITE          | C. (charon (mydszovins_shutdown, rog                                                                                                    |
| 17:26:44 [INFO ] | Ising 'C:\Charon\myds20yms shutdown log' as log file / append                                                                                                    |
| 17:26:44 [INFO ] | Execution date : 27-avr2020 17:26:44                                                                                                    |
| 17:26:44 [INFO ] | Script version : 27-Apr-20 V2 0 (MD5: 4BA97792A105C9E0E484850B8888866F8 )                                                                                                    |
| 17:26:44 [INFO ] | Powershell version : 5 1 14409 1018                                                                                                    |
| 17:26:44 [INFO ] | Computer name : WIN2008RM                                                                                                    |
| 17.26.44 [INFO ] | Username · Minizotrateur                                                                                                    |
| 17:26:44 [INFO ] | Userhame · Administrateur                                                                                                    |
| 17:26:44 [INFO ] | Windows Version · Microsoft Windows Server 2000 K2 Standard                                                                                                    |
| 17:26:44 [INFO ] |                                                                                                    |
| 17:26:44 [INFO ] | Oberts made emphaned                                                                                                    |
| 17:26:44 [INFO ] |                                                                                                    |
| 17.26.44 [INFO ] | ( rsn' will be used                                                                                                    |
| 17.26.44 [INFO ] | Service ds20vills is Ruining (Display halle, ds20vills)                                                                                                    |
| 17.26.44 [INFO ] | Constant of the system of the system of the |
| 17:26:47 [INFO ] | Upening console.                                                                                                    |
| 17:26:47 [INFO ] | Invoking 'rsh' command and executing check command                                                                                                    |
| 17:26:47 [INFO ] | C:\charon\rsn.exe -1 system 10.0.0.3 '@SYS\$MANAGER:CHARON_SHUTDOWN.COM CHECK RSH                                                                                                    |
| 17:26:47 [INFO]  | Output results:                                                                                                    |
| 17:26:47 [INFO ] | RSH was successful                                                                                                    |
| 17:26:47 [INFO ] |                                                                                                    |
| 17:26:47 [INFO ] |                                                                                                    |
| 17:26:47 [INFO ] | Command successfully completed.                                                                                                    |
| 17:26:47 [INFO ] | Check mode enabled: no connection test to be performed.                                                                                                    |
| 17:26:47 [INFO ] | Check mode enabled: no wait / stop service.                                                                                                    |
| 17:26:47 [INFO ] | Check mode enabled: the service ds20vms will not be stopped                                                                                                    |
| 17:26:47 [INFO ] | Service ds20vms is Running                                                                                                    |
| 17:26:47 [INFO ] | Script ended.                                                                                                    |

### Shutdown execution

c:\Windows\system32>C:\charon\charon\_cleanshutdown.ps1 -config C:\charon\myds20vms.ini -check Charon clean shutdown Name Value \_\_\_\_ windowheight 50 openconsolecmd C:\Program Files\CHARON\Build\_20203\x64\putty servicename ds20vms username system waitbeforestop 10 10.0.0.3 guestsystem VMS os -load OPA0 -P 10003 openconsolearg mode rsh windowwidth 132 rshbin C:\charon\rsh.exe logfile C:\Charon\myds20vms\_shutdown.log 17:29:13 [INFO ] Using 'C:\Charon\myds20vms\_shutdown.log' as log file / append 17:29:13 [INFO ] Execution date : 27-avr.-2020 17:29:13 17:29:13 [INFO ] Script version : 27-Apr-20 V2.0 (MD5: 4BA97792A105C9E0E484850B88B866F8 ) 17:29:13 [INFO ] Powershell version : 5.1.14409.1018 17:29:13 [INFO ] Computer name : WIN2008BM 17:29:13 [INFO ] Username : Administrateur 17:29:14 [INFO ] Windows version : Microsoft Windows Server 2008 R2 Standard 17:29:14 [INFO ] Administrator mode : True 17:29:14 [INFO ] 17:29:14 [INFO ] 'rsh' will be used 17:29:14 [INFO ] Service 'ds20vms' is Running (Display name: ds20vms) 17:29:14 [INFO ] Testing guest system '10.0.0.3' response 17:29:17 [INFO ] Opening console. 17:29:17 [INFO ] Invoking 'rsh' command and executing shutdown... 17:29:17 [INFO ] C:\charon\rsh.exe -1 system 10.0.0.3 '@SYS\$MANAGER:CHARON\_SHUTDOWN.COM' 17:29:17 [INFO ] Output results: 17:29:17 [INFO ] \$ PURGE /KEEP=20 SYS\$MANAGER:CHARON\_SHUTDOWN.LOG 17:29:17 [INFO ] \$ RUN /DETACH SYS\$SYSTEM:LOGINOUT.EXE /INPUT=SYS\$MANAGER:CHARON\_SHUTDOWN -17:29:17 [INFO ] /OUTPUT=SYS\$MANAGER:CHARON\_SHUTDOWN.LOG /UIC=[1,4] 17:29:17 [INFO ] %RUN-S-PROC\_ID, identification of created process is 00000122 17:29:17 [INFO ] \$ ENDIF 17:29:17 [INFO ] \$ ENDIF 17:29:17 [INFO ] \$ EXIT 17:29:17 [INFO ] \$ 17:29:17 [INFO ] \$ ! 17:29:17 [INFO ] \$ ! Force any output to the standard output socket. 17:29:17 [INFO ] \$ ! Most useful when client is Un\*x. 17:29:17 [INFO ] \$ ! 17:29:17 [INFO ] \$ WRITE SYS\$OUTPUT "" 17:29:17 [INFO ] \$ 17:29:17 [INFO ] \$ IF (RSHD\$ERROR .NES. RSHD\$INPUT\_OUTPUT) 17:29:17 [INFO ] \$ ENDIF 17:29:17 [INFO ] \$ 17:29:17 [INFO ] \$ ! SS\_NORMAL, RSH was successful, command should send its error over net. 17:29:17 [INFO ] \$ EXIT 1 17:29:18 [INFO ] Command successfully completed. 17:29:20 [INFO ] Testing connection to '10.0.0.3' = True 17:29:43 [INFO ] Testing connection to '10.0.0.3' = False 17:29:53 [INFO ] Sleeping for 10 seconds... 17:30:03 [INFO ] Stopping service ds20vms 17:30:04 [INFO ] Service ds20vms is Stopped 17:30:04 [INFO ] Script ended.

### Using ssh

### Contents

- Parameters
  - Iogfile
  - windowsevent
  - waitbeforestop
  - servicename
  - guestsystem
  - os
  - mode
  - sshbin
  - username
  - identityfile
  - identityfsys
  - openconsolecmd
  - openconsolearg
  - commandparams
  - windowwidth and windowheight
  - ssh Key Infrastructure

- OpenVMS Windows pair
- Tru64 Windows pair
- Managing CYGWIN and ssh error messages
  - cygwin warning
  - Could not create directory ssh error
  - To view or change environment variables
    - Using the Windows GUI
    - Using Powershell
- Managing ciphers, hashes and key-exchange algorithms
- Example OpenVMS
  - Configuration file
  - Script execution
    - Check mode
    - Shutdown execution

### **Parameters**

### logfile

Full path to the log file that will be used to log the script output.

### Example:

logfile=C:\Charon\myds20vms\_shutdown.log

### windowsevent

Defines which message levels will create a new entry in the Windows Application Events (Source="CHARON")

Can be either "none" or any combination of S, W and E. 'S' for Success, 'W' for Warning and 'E' for Error. Default is 'SE' so Success and Error only.

#### Example:

windowsevent=SWE

### waitbeforestop

Number of seconds to wait before stopping the service once the guest operating system no longer responds to 'ping'. If not set, default value = 60.

### Example:

waitbeforestop=10

### servicename

CHARON instance service name

Example: servicename=myds20vms

### guestsystem

#### Server name or IP address

Example: guestsystem=10.0.0.3

os

#### VMS or Tru64

### Example:

os=VMS

mode

ssh

#### Example:

mode=ssh

### sshbin

Defines the location of the "ssh.exe" program.

### Example:

sshbin=C:\Program Files (x86)\OpenSSH\ssh.exe

### username

Defines the remote username that will be used to connect to the guest operating system via rsh.

Example:

username=system

### identityfile

#### Identity file that stores the Key infrastructure.

#### Example:

 $identityfile=C:\Charon\win2008bm$ 

### identityfsys

Identity file that stores the Key infrastructure for the "system" account. Used in case of integration with Windows shutdown.

🚺 If not specified, identityfile is used

### Example:

identityfsys=C:\Charon\win2008bm\_sys

### openconsolecmd

Optional parameter used to open the console program while executing the script. This parameter must contain the full path to the software used to connect to the console. In case putty is going to be used, it is possible to set it to 'putty' without any path. Doing so, the script will look for the latest version available in the Charon installation folder.

It is recommended to define this parameter in case of integration with Windows shutdown

#### Example 1:

openconsolecmd=C:\Program Files\CHARON\Build\_20203\x64\putty

### Example 2:

openconsolecmd=putty

### openconsolearg

Optional parameter defining the parameters of the openconsolecmd parameter above.

#### Example:

openconsolearg=-load OPA0 -P 10003

### commandparams

"ssh" command optional parameters. Most of the time necessary to enable connection to old versions of "ssh" running on OpenVMS or Tru64

#### Example:

commandparams=-o Ciphers=+3des-cbc -o KexAlgorithms=+diffie-hellman-group1-shal -o HostKeyAlgorithms=+ssh-dss

### windowwidth and windowheight

Optional parameters used to resize the window when running with service user ("system" account).

Useful during Windows shutdown to check operations executed.

Width = 132 and Height = 32 by default. BufferHeight set 2000 lines by default.

Example: windowwidth=120 windowheight=50

### ssh Key Infrastructure

ij The examples provided use a Windows Server 2008 R2 machine named WIN2008BM. This name will be used for the files created for the key pair.

### **OpenVMS** - Windows pair

On the Windows server - create the key pair and export the public key to be readable by OpenVMS:

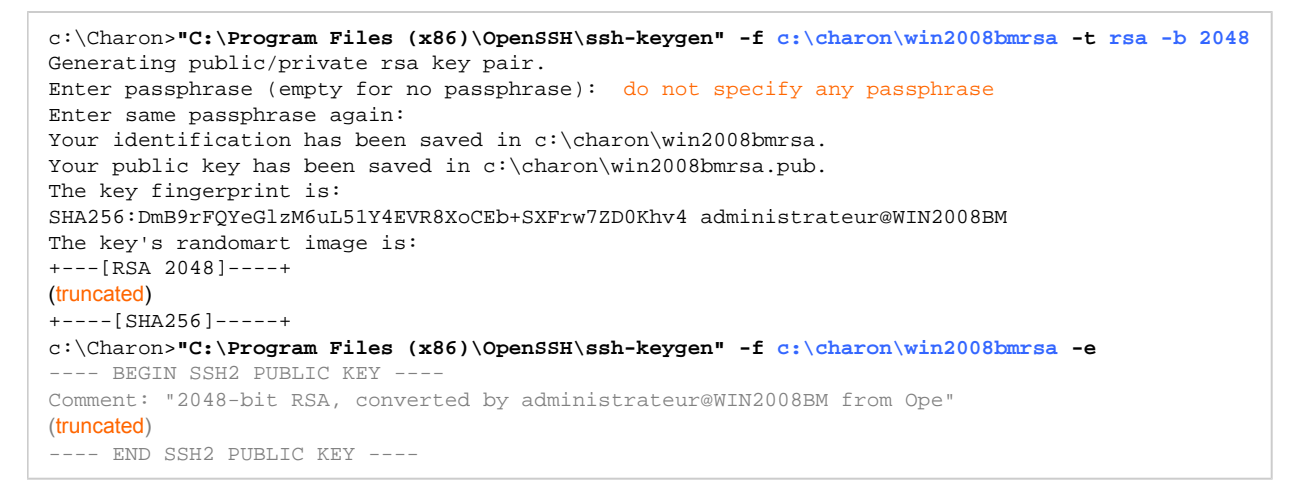

Version used, the installation folder could be "C:\Program Files (x86)\OpenSSH for Windows" and executables in the "bin" child folder

The public key (text above in dark grey marked by the BEGIN SHS2 and END SSH2 labels) will have to be copied to the OpenVMS system in a later step.

On OpenVMS – enable the SSH server by executing the TCPIP\$CONFIG script (depending on the OpenVMS version, the script could also be called UCX\$ CONFIG):

```
VMS084> @tcpip$config
         Checking TCP/IP Services for OpenVMS configuration database files.
         HP TCP/IP Services for OpenVMS Configuration Menu
         Configuration options:
                   1 - Core environment
                   2 - Client components
                   3 - Server components
                       - Optional components
                   4
                   5
                      - Shutdown HP TCP/IP Services for OpenVMS
                      - Startup HP TCP/IP Services for OpenVMS
                   6
                   7 - Run tests
                   A - Configure options 1 - 4
                  [E] - Exit configuration procedure
Enter configuration option: 3
  HP TCP/IP Services for OpenVMS Server Components Configuration Menu
  Configuration options:
                                               12 - NTP
                                                                    Disabled Stopped
    1 - BIND
                     Disabled Stopped
    2 - BOOTP
                                                13 - PC-NFSDisabled Stopped14 - POPDisabled Stopped
                     Disabled Stopped13 - PC-NFSDisabled StoppedDisabled Stopped14 - POPDisabled StoppedDisabled Stopped15 - PORTMAPPERDisabled StoppedDisabled Stopped16 - RLOGINEnabled StartedDisabled Stopped16 - RLOGINEnabled Stopped
    3 - DHCP
    4 - FINGER
    5 - FTP
   6- IMAPDisabled Stopped6- IMAPDisabled Stopped7- LBROKERDisabled Stopped8- LPR/LPDDisabled Stopped9- METRICDisabled Stopped10- NFSDisabled Stopped
                                               17 - RMTDisabled Stopped18 - SNMPDisabled Stopped19 - SSHDisabled Stopped20 - TELNETEnabled Started21 - TFTPDisabled Stopped22 - XDMDisabled Stopped
   10 - NFS
   11 - LOCKD/STATD Disabled Stopped
    A - Configure options 1 - 22
   [E] - Exit menu
Enter configuration option: 19
SSH Configuration
Service is defined in the SYSUAF.
Service is defined in the TCPIP$SERVICE database.
Service is not enabled.
Service is stopped.
         SSH configuration options:
                   1 - Enable service on this node
                   2 - Enable & Start service on this node
                  [E] - Exit SSH configuration
Enter configuration option: 2
* Create a new default server host key? [NO]:
%TCPIP-I-INFO, image SYS$SYSTEM:TCPIP$SSH_SSHD2.EXE installed
%TCPIP-I-INFO, image SYS$SYSTEM:TCPIP$SSH_SFTP-SERVER2.EXE installed
%TCPIP-I-INFO, logical names created
Message from user INTERnet on VMS084
INTERnet ACP Activate SSH Server
%TCPIP-I-INFO, service enabled
%TCPIP-S-STARTDONE, TCPIP$SSH startup completed
Press <ENTER> key to continue ...
The SSH CLIENT is not enabled.
* Do you want to configure SSH CLIENT [NO]:
  HP TCP/IP Services for OpenVMS Server Components Configuration Menu
```

```
Charon on Windows - Charon instance clean shutdown | User's Guide Version 2.9 | 26-Mar-2021
```

```
Configuration options:
                                               12 - NTPDisabled Stopped13 - PC-NFSDisabled Stopped14 - POPDisabled Stopped
    1 - BIND
                      Disabled Stopped
    2 - BOOTP
                     Disabled Stopped
                                                13 - PC-NPSDisabled Stopped14 - POPDisabled Stopped15 - PORTMAPPERDisabled Stopped16 - RLOGINEnabled Started17 - RMTDisabled Stopped
                      Disabled Stopped
    3 - DHCP
    4 - FINGER
                       Disabled Stopped
                      Disabled Stopped
    5 - FTP
    6 - IMAP
                      Disabled Stopped
                                                17 - RMTDisabled Scopped18 - SNMPDisabled Stopped19 - SSHEnabled Started20 - TELNETEnabled Started21 - TFTPDisabled Stopped22 - XDMDisabled Stopped
    7 - LBROKER
                     Disabled Stopped
    8 - LPR/LPD Disabled Stopped
    9 - METRIC Disabled Stopped
   10 - NFS
                        Disabled Stopped
   11 – LOCKD/STATD Disabled Stopped
    A - Configure options 1 - 22
   [E] - Exit menu
Enter configuration option: e
         HP TCP/IP Services for OpenVMS Configuration Menu
         Configuration options:
                    1 - Core environment
                    2 - Client components
                    3 - Server components
                    4
                          Optional components
                    5 - Shutdown HP TCP/IP Services for OpenVMS
                    6 - Startup HP TCP/IP Services for OpenVMS
                    7 - Run tests
                    A - Configure options 1 - 4
                   [E] - Exit configuration procedure
Enter configuration option: e
VMS084>
```

Copy the public key created above to OpenVMS (either with 'scp' or with copy/paste).

On OpenVMS – make the key available to the system and authorize it for use:

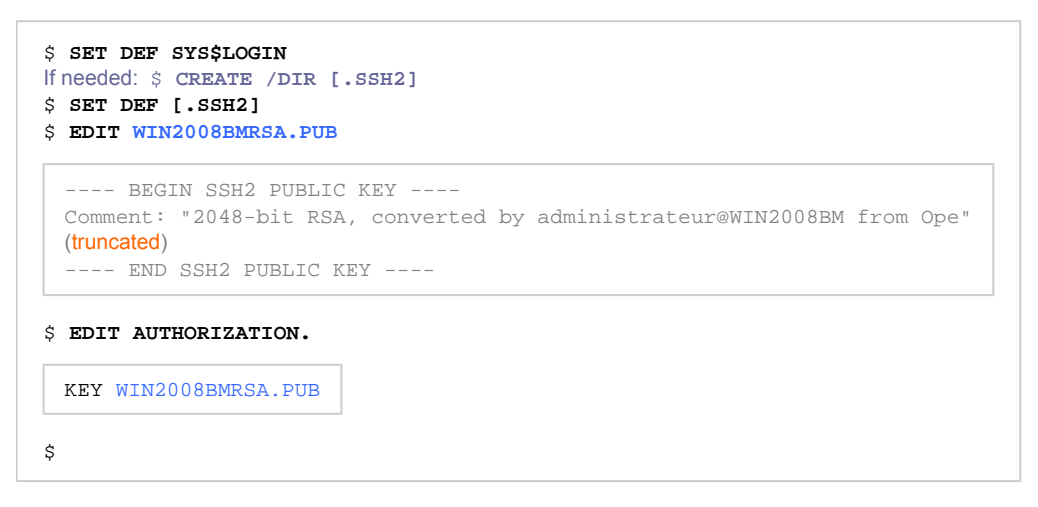

On the Windows server - check that the key pair works:

1. Do not forget to specify the identity file using the "-i" parameter.

```
c:\Charon>"C:\Program Files (x86)\OpenSSH\ssh" -i c:\charon\win2008bmrsa -1 system 10.0.0.3 ^
More? "show system/noprocess"
Welcome to OpenVMS (TM) Alpha Operating System, Version V8.4
OpenVMS V8.4 on node VMS084 8-JUL-2016 04:10:47.57 Uptime 0 00:24:13
```

🕦 On first connection attempt you will have to answer "yes" to the "Are you sure you want to continue connecting" question.

(?) If you encounter a "cygwin warning" error message and/or a message like: Could not create directory '/home/<user>/.ssh', please see Managing CYGWIN and ssh error messages chapter.

() If you encounter an error message related to diffie-hellman-group1-shal, please see Managing ciphers, hashes and key-exchange algorithms chapter.

### Tru64 - Windows pair

On the Windows server - create the key pair and export the public key to be readable by Tru64:

```
c:\Charon>"C:\Program Files (x86)\OpenSSH\ssh-keygen" -f c:\charon\win2008bmrsa -t rsa -b 2048
Generating public/private rsa key pair.
Enter passphrase (empty for no passphrase): do not specify any passphrase
Enter same passphrase again:
Your identification has been saved in c:\charon\win2008bmrsa.
Your public key has been saved in c:\charon\win2008bmrsa.pub.
The key fingerprint is:
SHA256:DmB9rFQYeGlzM6uL51Y4EVR8XoCEb+SXFrw7ZD0Khv4 administrateur@WIN2008BM
The key's randomart image is:
+---[RSA 2048]----+
(truncated)
+----[SHA256]----+
c:\Charon>"C:\Program Files (x86)\OpenSSH\ssh-keygen" -f c:\charon\win2008bmrsa -e
---- BEGIN SSH2 PUBLIC KEY ----
Comment: "2048-bit RSA, converted by administrateur@WIN2008BM from Ope"
(truncated)
---- END SSH2 PUBLIC KEY ----
```

Version used, the installation folder could be "C:\Program Files (x86)\OpenSSH for Windows" and executables in the "bin" child folder

Copy the public key (text above in dark gray marked by the BEGIN SSH2 and END SSH2 labels) to the Tru64 system (either with 'scp' or with copy /paste).

On Tru64 – make the key available to the system and authorize it for use:

| BEG         | IN SSH2 PUBLIC KEY                                        |     |
|-------------|-----------------------------------------------------------|-----|
| Comment:    | "2048-bit RSA, converted by administrateur@WIN2008BM from | Ope |
| (truncated) |                                                           |     |
| END         | SSH2 PUBLIC KEY                                           |     |

On the Windows server - check that the key pair works:

1. Do not forget to specify the identity file using the "-i" parameter.

```
c:\Charon>"C:\Program Files (x86)\OpenSSH\ssh" -i c:\charon\WIN2008BM_RSA -l root 10.0.0.2 "uname -a" OSF1 pluto.localdomain V5.1 2650 alpha
```

🚹 On first connection attempt you will have to answer "yes" to the "Are you sure you want to continue connecting" question.

(?) If you encounter a "cygwin warning" error message and/or a message like: Could not create directory '/home/<user>/.ssh' while executing this command, please see Managing CYGWIN and ssh error messages.

() If you encounter an error message related to diffie-hellman-group1-shal, please see Managing ciphers, hashes and key-exchange algorithms chapter.

### Managing CYGWIN and ssh error messages

#### cygwin warning

You can ignore the "cygwin warning" message or define the environment variable (see how-to) "CYGWIN" to "nodosfilewarning" as explained in the displayed text if it appears. This warning message will not be displayed while running the Powershell script as this environment variable is set inside the script.

#### Example:

```
cygwin warning:
  MS-DOS style path detected: c:\charon\WIN7BM_DSA
  Preferred POSIX equivalent is: /cygdrive/c/charon/WIN7BM_DSA
  CYGWIN environment variable option "nodosfilewarning" turns off this warning.
  Consult the user's guide for more details about POSIX paths:
    http://cygwin.com/cygwin-ug-net/using.html#using-pathnames
```

To remove this message you can set the "CYGWIN" Windows environment variable or use this DOS command before running the 'ssh' test command (

c:\Charon>set CYGWIN=nodosfilewarning

### Could not create directory ssh error

If you encounter an error message like: Could not create directory '/home/<user>/.ssh', please create the "HOME" Windows environment variable (see how-to) and set it to your home folder, for example.

Please note: this variable will be set on the next login. So if you need it immediately, use the following DOS command before running the 'ssh' test command ( 1/2) the following command will not set a permanent variable ):

c:\Charon>**set HOME=%userprofile**%

### To view or change environment variables

### Using the Windows GUI

- 1. Either right-click on "My Computer" and then click on "Properties" and "Advanced tab" or press the Windows key+R and enter "systemproperti esadvanced"
- 2. Click on "Environment variables".
- 3. Click on one of the following options, for either a user or a system variable:
  - a. Click on New to add a new variable name and value.
  - b. Click on an existing variable, and then click on Edit to change its name or value.
  - c. Click on an existing variable, and then click on Delete to remove it.

### Using Powershell

Powershell can be used to define user environment variables. Please refer to the examples below:

```
c:\Charon> powershell
PS c:\Charon> [Environment]::SetEnvironmentVariable("CYGWIN", "nodosfilewarning", "User")
PS c:\Charon> [Environment]::SetEnvironmentVariable("HOME", "$env:userprofile", "User")
PS c:\Charon> exit
```

### Managing ciphers, hashes and key-exchange algorithms

Starting with OpenSSH version 7.0, ciphers, hashes and key-exchange algorithms are disabled by default. This means that for newer versions of OpenSSH, connecting to Tru64 or OpenVMS systems can be a problem.

To solve this problem:

Set the "commandparams" value in the .ini file as shown below: commandparams=-o Ciphers=+3des-cbc -o KexAlgorithms=+diffie-hellman-groupl-shal -o HostKeyAlgorithms=+sshdss

or

create a file named "config" (no extension) in the user's folder C:\Users\<user>\.ssh (create the .ssh folder if it does not exist) and add the following lines:

```
Host 10.0.0.3
Hostname myds20vms
KexAlgorithms +diffie-hellman-group1-shal
HostKeyAlgorithms +ssh-dss
Ciphers +3des-cbc
```

👻 If the hostname is known to the system, replace the IP address in the 1st line by hostname or add it at the end of the line (blank separated). Example:

### Example - OpenVMS

### Configuration file

```
#------
# myds20 OpenVMS 8.4 machine
#------
logfile=C:\Charon\myds20vms_shutdown.log
waitbeforestop=10
guestsystem=10.0.0.3
servicename=myds20vms
os=VMS
mode=ssh
sshbin=C:\Program Files (x86)\OpenSSH\ssh.exe
username=system
identityfile=C:\Charon\win2008bm_dsa
```

### Script execution

Check mode

c:\Windows\system32>C:\charon\charon\_cleanshutdown.ps1 -config C:\charon\myds20vms.ini -check Charon clean shutdown Name Value \_\_\_\_ \_\_\_\_ VMS os waitbeforestop 10 132 windowwidth servicename ds20vms openconsolecmd C:\Program Files\CHARON\Build\_20203\x64\putty username system identityfile C:\Charon\win2008system -o Ciphers=+3des-cbc -o KexAlgorithms=+diffie-hellman-group1-shal -o HostKeyAlgorithms=+... commandparams windowheight 50 openconsolearg -load OPA0 -P 10003 questsystem 10.0.0.3 mode ssh sshbin C:\Program Files (x86)\OpenSSH\ssh.exe C:\Charon\myds20vms\_shutdown.log logfile 17:34:11 [INFO ] Using 'C:\Charon\myds20vms\_shutdown.log' as log file / append 17:34:11 [INFO ] Execution date : 27-avr.-2020 17:34:11 17:34:11 [INFO ] Script version : 27-Apr-20 V2.0 (MD5: 4BA97792A105C9E0E484850B88B866F8 ) 17:34:11 [INFO ] Powershell version : 5.1.14409.1018 17:34:11 [INFO ] Computer name : WIN2008BM 17:34:11 [INFO ] Username : Administrateur 17:34:11 [INFO ] Windows version : Microsoft Windows Server 2008 R2 Standard 17:34:11 [INFO ] Administrator mode : True 17:34:11 [INFO ] 17:34:11 [INFO ] Check mode enabled. 17:34:11 [INFO ] 'ssh' will be used 17:34:11 [INFO ] Using 'C:\Charon\win2008system' as identity file. 17:34:11 [INFO ] Service 'ds20vms' is Running (Display name: ds20vms) 17:34:11 [INFO ] Testing guest system '10.0.0.3' response 17:34:15 [INFO ] Opening console. 17:34:15 [INFO ] Invoking 'ssh' command and executing check command as Administrateur ... 17:34:15 [INFO ] C:\Program Files (x86)\OpenSSH\ssh.exe -i C:\Charon\win2008system -q -l system -o BatchMode=ves -o Ciphers =+3des-cbc -o KexAlgorithms=+diffie-hellman-group1-shal -o HostKeyAlgorithms=+ssh-dss 10.0.0.3 '@SYS\$MANAGER: CHARON\_SHUTDOW N.COM CHECK SSH' 17:34:16 [INFO ] Output results: 17:34:16 [INFO ] 17:34:16 [INFO ] SSH was successful 17:34:16 [INFO ] 17:34:16 [INFO ] Checking command results... 17:34:16 [INFO ] Command successfully completed. 17:34:16 [INFO ] Check mode enabled: no connection test to be performed. 17:34:16 [INFO ] Check mode enabled: no wait / stop service. 17:34:16 [INFO ] Check mode enabled: the service ds20vms will not be stopped 17:34:16 [INFO ] Service ds20vms is Running 17:34:16 [INFO ] Script ended.

### Shutdown execution

c:\Windows\system32>C:\charon\charon\_cleanshutdown.ps1 -config C:\charon\myds20vms.ini

Charon clean shutdown

| Name           | Value                                                                                    |
|----------------|------------------------------------------------------------------------------------------|
|                |                                                                                          |
| os             | VMS                                                                                      |
| waitbeforestop | 10                                                                                       |
| windowwidth    | 132                                                                                      |
| servicename    | ds20vms                                                                                  |
| openconsolecmd | C:\Program Files\CHARON\Build_20203\x64\putty                                            |
| username       | system                                                                                   |
| identityfile   | C:\Charon\win2008system                                                                  |
| commandparams  | -o Ciphers=+3des-cbc -o KexAlgorithms=+diffie-hellman-groupl-shal -o HostKeyAlgorithms=+ |
| windowheight   | 50                                                                                       |
| openconsolearg | -load OPA0 -P 10003                                                                      |
| guestsystem    | 10.0.3                                                                                   |
| mode           | ssh                                                                                      |
| sshbin         | C:\Program Files (x86)\OpenSSH\ssh.exe                                                   |
| logfile        | C:\Charon\myds20vms_shutdown.log                                                         |

17:41:40 [INFO ] Using 'C:\Charon\myds20vms\_shutdown.log' as log file / append 17:41:40 [INFO ] Execution date : 27-avr.-2020 17:41:40 17:41:40 [INFO ] Script version : 27-Apr-20 V2.0 (MD5: 5CA44D034529A2BF7E868463F1B7A93C ) 17:41:40 [INFO ] Powershell version : 5.1.14409.1018 17:41:40 [INFO ] Computer name : WIN2008BM 17:41:40 [INFO ] Username : Administrateur 17:41:40 [INFO ] Windows version : Microsoft Windows Server 2008 R2 Standard 17:41:40 [INFO ] Administrator mode : True 17:41:40 [INFO ] 17:41:41 [INFO ] 'ssh' will be used 17:41:41 [INFO ] Using 'C:\Charon\win2008system' as identity file. 17:41:41 [INFO ] Service 'ds20vms' is Running (Display name: ds20vms) 17:41:41 [INFO ] Testing guest system '10.0.0.3' response 17:41:44 [INFO ] Killing putty sessions... 17:41:45 [INFO ] Done. 17:41:45 [INFO ] Opening console. 17:41:45 [INFO ] Invoking 'ssh' command and executing shutdown as Administrateur ... 17:41:45 [INFO ] C:\Program Files (x86)\OpenSSH\ssh.exe -i C:\Charon\win2008system -q -l system -o BatchMode=yes -o Ciphers=+3des-cbc -o KexAlgorithms=+diffie-hellman-group1-shal -o HostKeyAlgorithms=+sshdss 10.0.0.3 '@SYS\$MANAGER:CHARON\_SHUTDOWN.COM' 17:41:46 [INFO ] Output results: 17:41:46 [INFO ] 17:41:46 [INFO ] \$ PURGE /KEEP=20 SYS\$MANAGER:CHARON\_SHUTDOWN.LOG 17:41:46 [INFO ] \$ RUN /DETACH SYS\$SYSTEM:LOGINOUT.EXE /INPUT=SYS\$MANAGER:CHARON\_SHUTDOWN -17:41:46 [INFO ] /OUTPUT=SYS\$MANAGER:CHARON\_SHUTDOWN.LOG /UIC=[1,4] 17:41:46 [INFO ] %RUN-S-PROC\_ID, identification of created process is 00000122 17:41:46 [INFO ] \$ ENDIF 17:41:46 [INFO ] \$ ENDIF 17:41:46 [INFO ] \$ EXIT 17:41:46 [INFO ] \$ 17:41:46 [INFO ] \$ ! 17:41:46 [INFO ] \$ ! Force any output to the standard output device. 17:41:46 [INFO ] \$ ! Most useful when client is Un\*x. 17:41:46 [INFO ] \$ ! 17:41:46 [INFO ] \$ ! V5.4-03 17:41:46 [INFO ] \$ ! WRITE SYS\$OUTPUT -17:41:46 [INFO ] \$ ! "ssh-rcmd 'f\$getjpi("","USERNAME")' logged out at 'f\$time()'" ! V5.4-02 17:41:46 [INFO ] 17:41:46 [INFO ] \$ WRITE SYS\$OUTPUT "" 17:41:46 [INFO ] 17:41:46 [INFO ] \$ 17:41:46 [INFO ] \$ IF (SSHD\$ERROR .NES. SSHD\$INPUT\_OUTPUT) 17:41:46 [INFO ] \$ ENDIF 17:41:46 [INFO ] \$ 17:41:46 [INFO ] \$ ! SS\_NORMAL, SSH was successful, command should send its error over net. 17:41:46 [INFO ] \$ EXIT 1 17:41:46 [INFO ] Checking command results... 17:41:46 [INFO ] Command successfully completed. 17:41:49 [INFO ] Testing connection to '10.0.0.3' = True 17:42:12 [INFO ] Testing connection to '10.0.0.3' = False 17:42:22 [INFO ] Sleeping for 10 seconds... 17:42:32 [INFO ] Stopping service ds20vms 17:42:33 [INFO ] Service ds20vms is Stopped 17:42:33 [INFO ] Script ended.

### Running the script

### Usage

Invoke the script from the PowerShell command window, specify the configuration file and - optionally - if you want to run the script in "check" mode.

It is recommended to execute the script interactively first, using "check" mode. Using this mode, the script will only setup the connection and execute simple remote display commands. No shutdown will be performed.

Once you are satisfied with the operation of the script, use it at your convenience from any utility (scheduler, backup agent, ...) to shut down the CHARON instance.

To display the script's help text, please use either this Windows command:

c:\Charon>powershell -file charon\_cleanshutdown.ps1 -help

or the PowerShell "get-help" command:

PS C:\Charon> get-help c:\charon\charon\_cleanshutdown.ps1 -full

Year To automatically restart the guest operating system running on the CHARON instance, the automatic boot on restart has to be set at SRM level and the following Windows service command must be executed:

```
c:\Charon>sc start <servicename>
```

To tell the script how the shutdown will be performed, some parameters are necessary. They are defined in a configuration file that is described in the Con figuration file settings chapter.

#### Note on CHARON instance service:

The 'opa0' mode will perform the "power off" command itself or will send the "F6" key if this command is not available, thus stopping the service. The other modes will perform a clean shutdown without powering off the CHARON instance, thus leaving the service active and the instance at the SRM prompt. To recognize the completion of the shutdown process in this case, a loop has been introduced to check if the guest operating system running on the instance responds to "ping". Once it no longer responds, the script waits for a specified amount of time (waitbeforestop parameter) before stopping the service.

### Examples

#### Check mode:

```
C:\Users\Administrator> powershell -file c:\charon\charon_cleanshutdown.ps1 ^ More? -config c:\charon\myds20vms.ini-check
```

#### Shutdown execution mode:

```
C:\Users\Administrator> powershell -file c:\charon\charon_cleanshutdown.ps1 -config c:\charon\myds20vms.ini
```

#### Service restart:

C:\Users\Administrator> **sc start myds20vms** 

# Integration with Windows shutdown

### Contents

- Principle
- opa0 mode preparation
- rsh mode preparation
- ssh mode preparation
- Windows settings Local group policy
  - Adding the script to the shutdown Powershell scripts
  - Display instructions in shutdown scripts as they run
  - Specify maximum wait time for Group Policy scripts
- Windows shutdown example

### **Principle**

Using the "Local Group Policy Editor", it is possible to add the execution of a Powershell script at Windows shutdown. As this operation is performed with the "system" account, some operations have to be performed depending on the method chosen (opa0, rsh or ssh).

Please note shutdown scripts are executed when the shutdown is executed either from the "Windows Start" menu or using the shutdown command line. They are not always executed when clicking on the "Restart" button from the Windows Update tool.

### opa0 mode preparation

If the combination of username/password is used, there is no need for configuration change.

If an encrypted file is used to store the password using the "cryptedpsys" parameter, it must be created on a session as "system" account.

To do so, open a cmd. exe window as Administrator and run the following command:

C:\WINDOWS\system32>C:\Charon\psexec.exe -i -s cmd.exe

A new window will popup. To check you're connected as "system", run:

C:\WINDOWS\system32>**whoami** nt authority\system

Run the following command to create the encrypted file:

C:\Users\Spock> powershell -command "ConvertTo-SecureString -String 'password>' -AsPlainText -Force ^
More? | ConvertFrom-SecureString | Out-File '<full path to the file>'"

#### Example:

```
C:\Users\Spock> powershell -command "ConvertTo-SecureString -String '12345' -AsPlainText -Force ^
More? | ConvertFrom-SecureString | Out-File 'c:\charon\msds20vmspwd.txt'"
```

Run the Powershell script in check mode:

C:\WINDOWS\system32>powershell -file c:\charon\charon\_cleanshutdown.ps1 -config c:\charon\myds20vms.ini -check

then check the "OPA0 was successful" message is displayed followed by "Command successfully completed."

It is recommended to move the psexec.exe program file to a secured folder or to remove it when it is no more needed (check completed)

### rsh mode preparation

A proxy has to be defined at OpenVMS level hence the local "system" user must be specified. This user name is translated depending on the language of the Windows distribution.

It is then highly recommended to install an English version of Windows to avoid issues with accents and non standard characters when creating this proxy.

Execute the same operations as described in chapter "Using rsh" for Tru64 or VMS to enable remote connection for the "SYSTEM" user.

A This is case sensitive so for Tru64, specify "SYSTEM" and not "system" in the .rhosts file

It is highly recommended to test the execution of the script in check mode while connected as "system" account. To do so, use the psexec.exe program file provided in the kit or download it from the Microsoft Sysinternals page.

Open a cmd. exe window as Administrator and run the following command:

C:\WINDOWS\system32>C:\Charon\psexec.exe -i -s cmd.exe

A new window will popup. To check you're connected as "system", run:

C:\WINDOWS\system32>**whoami** nt authority\system

Run the Powershell script in check mode:

C:\WINDOWS\system32>powershell -file c:\charon\charon\_cleanshutdown.ps1 -config c:\charon\myds20vms.ini -check

then check the "RSH was successful" message is displayed followed by "Command successfully completed."

It is recommended to move the psexec.exe program file to a secured folder or to remove it when it is no more needed (check completed)

A

### ssh mode preparation

Execute the same operations as described in chapter "Using ssh" for Tru64 or VMS to create a key pair with "SYSTEM" user with a different identity file.

To do so, use the psexec.exe program file provided in the kit or download it from the Microsoft Sysinternals page.

Open a  ${\tt cmd.exe}$  window as Administrator and run the following command:

C:\WINDOWS\system32>C:\Charon\psexec.exe -i -s cmd.exe

A new window will popup. To check you're connected as "system", run:

C:\WINDOWS\system32>**whoami** nt authority\system

Create a new ssh trust as described in the "Using ssh" chapter.

Remember to specify a different identity file in the .ini file. This can be done thanks to the "identityfsys" parameter (see: Using ssh)

### Run the Powershell script in check mode:

C:\WINDOWS\system32>powershell -file c:\charon\charon\_cleanshutdown.ps1 -config c:\charon\myds20vms.ini -check

then check the "SSH was successful" message is displayed followed by "Command successfully completed."

It is recommended to move the psexec.exe program file to a secured folder or to remove it when it is no more needed (check completed)

| Windows settings - Loca                                                                                                    | I group policy                                                                                    |
|----------------------------------------------------------------------------------------------------|---------------------------------------------------------------------------------------------------|
| Adding the script to the shu                                                                                                    | tdown Powershell scripts                                                                          |
| Open the "Local Group Policy Editor" (run gp                                                                                                    | edit.msc) and go to the Shutdown script setup:                                                    |
| <ul> <li>☑ Local Group Policy Editor</li> <li>File Action View Help</li> <li>         ← ➡   2 □ □ □ □ □ □ □ □ □     </li> </ul>                                                                                                    | - C ×                                                                                             |
| <ul> <li>Local Computer Policy</li> <li>Computer Configuration</li> <li>Software Settings</li> <li>Windows Settings</li> <li>Name Resolution Policy</li> <li>Scripts (Startup/Shutdown)</li> <li>E Deployed Printers</li> <li>Security Settings</li> <li>Policy-based QoS</li> <li>Administrative Templates</li> <li>Software Settings</li> <li>Software Settings</li> <li>Windows Settings</li> <li>Administrative Templates</li> <li>Software Settings</li> <li>Modows Settings</li> <li>Administrative Templates</li> </ul> | Scripts (Startup/Shutdown)<br>Select an item to view its description. Name<br>Startup<br>Shutdown |
| < >>                                                                                                    | Extended Standard                                                                                 |

Select the "Powershell Scripts" tab, click on the "Add..." button, specify the path to the charon\_cleanshutdown.ps1 script and its parameters:

#### Charon on Windows - Charon instance clean shutdown | User's Guide Version 2.9 | 26-Mar-2021

| Shutdown Properties                                             | ?         | × |
|-----------------------------------------------------------------|-----------|---|
| Scripts PowerShell Scripts                                      |           |   |
| Wind vs PowerShell Shutdown Scripts for Local                   | Computer  |   |
| Add a Script                                                    |           | × |
| Script Name:                                                    |           |   |
| C:\Charon\charon_cleanshutdown.ps1                              | Browse    |   |
| Script Parameters:                                              |           |   |
| -config c:\charon\myds20vms.ini                                 |           |   |
| OK Nun Windows PowerSnell scripts first                         | Cancel    |   |
| PowerShell scripts require at least Windows 7 or Window 2008 R2 | ws Server |   |
| Show F                                                          | iles      |   |
| OK Cancel                                                       | Appl      | у |

### Display instructions in shutdown scripts as they run

It is recommended to enable the display instructions during shutdown to check the Charon Legacy OS shutdown is correctly performed.

Open the "Local Group Policy Editor" (run gpedit.msc) and go to the "Computer Configuration"  $\rightarrow$  "Administrative Templates"  $\rightarrow$  "System"  $\rightarrow$  "Scripts" setup:

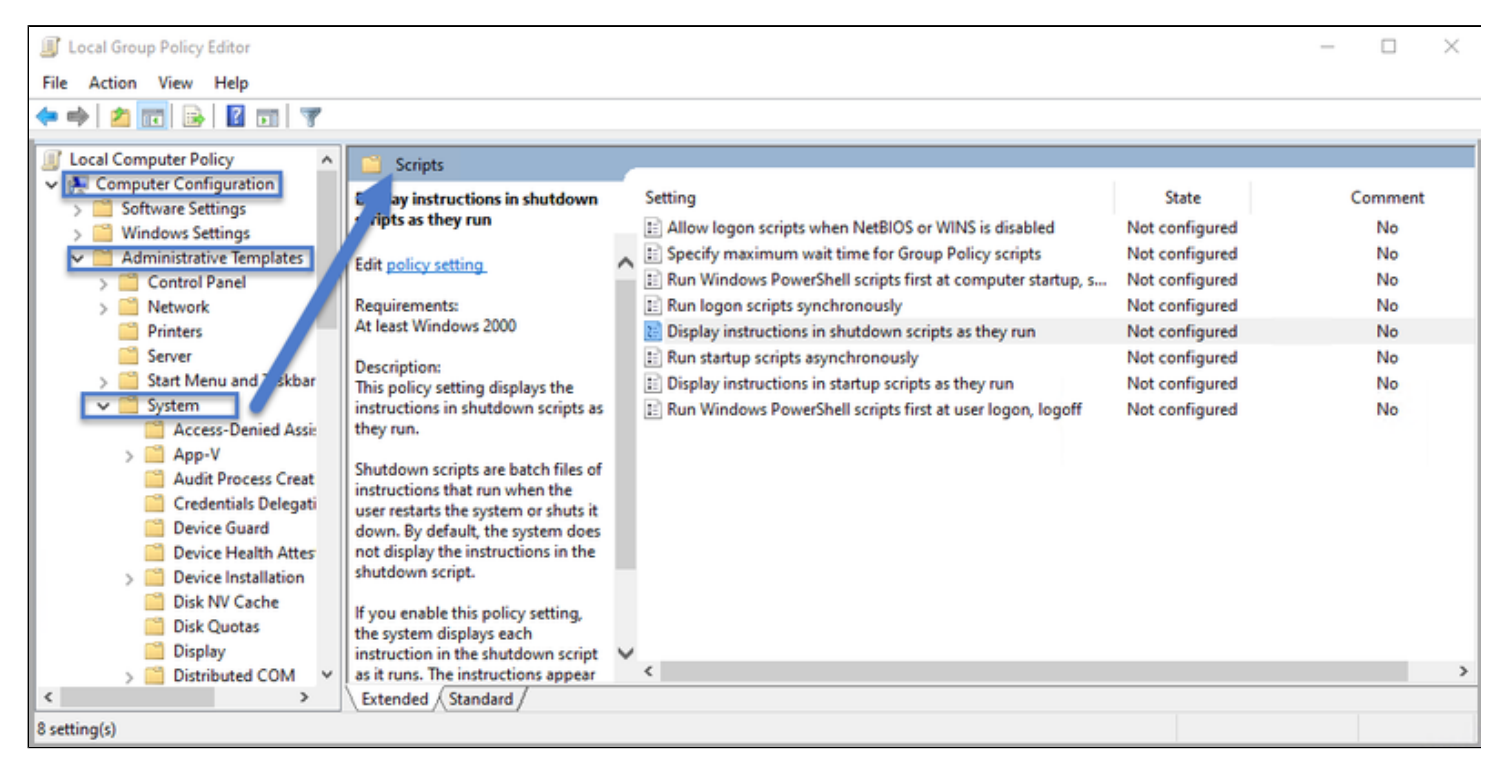

Enable this functionality and optionally leave a comment:

| Display instructions in shutdown scripts as they run – 🗆 🗙                         |               |                                                                                                    |  |  |  |  |
|------------------------------------------------------------------------------------|---------------|----------------------------------------------------------------------------------------------------|--|--|--|--|
| Display instructions in shutdown scripts as they run Previous Setting Next Setting |               |                                                                                                    |  |  |  |  |
| Not Configured     Fnabled                                                         | Comment:      | Enabled on 26-Mar-2020 for Charon clean shutdown.                                                                                                    |  |  |  |  |
| O Disabled                                                                         |               |                                                                                                    |  |  |  |  |
|                                                                                    | Supported on: | At least Windows 2000                                                                                                    |  |  |  |  |
| Options:                                                                           |               | Help:                                                                                                    |  |  |  |  |
|                                                                                    |               | This policy setting displays the instructions in shutdown scripts as they run.         Shutdown scripts are batch files of instructions that run when the user restarts the system or shuts it down. By default, the system does not display the instructions in the shutdown script.         If you enable this policy setting, the system displays each instruction in the shutdown script as it runs. The instructions appear in a command window.         If you disable or do not configure this policy setting, the instructions are suppressed. |  |  |  |  |
|                                                                                    |               | OK Cancel Apply                                                                                                    |  |  |  |  |

### Specify maximum wait time for Group Policy scripts

By default the script executed at Windows shutdown have a default timeout of 10 minutes (600 seconds). It is possible to change this value in case the shutdown takes more time.

Open the "Local Group Policy Editor" (run gpedit.msc) and go to the "Computer Configuration"  $\rightarrow$  "Administrative Templates"  $\rightarrow$  "System"  $\rightarrow$  "Scripts" setup:

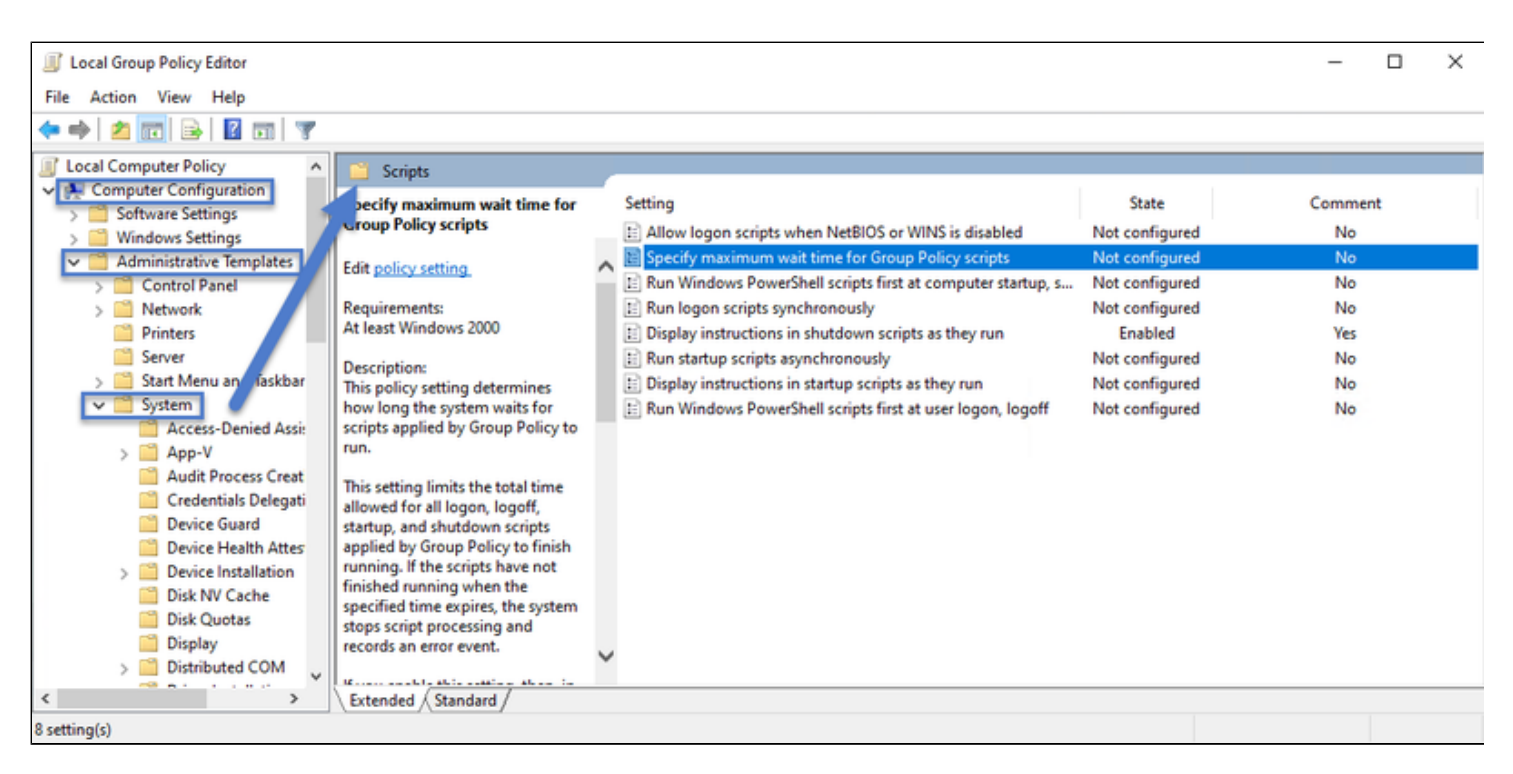

Enable this functionality, define the new timeout and optionally leave a comment:

| Specify maximum wait time for Group Policy scripts                                                                                                    |   |  |  |  |
|----------------------------------------------------------------------------------------------------|---|--|--|--|
| Specify maximum wait time for Group Policy scripts Previous Setting Next Setting                                                                                                    |   |  |  |  |
| O Not Configured Comment: Set to 20 minutes on 26-Mar-2020 for long OpenVMS system shutdown                                                                                                    | ^ |  |  |  |
| O Disabled Supported on: At least Windows 2000                                                                                                    | ~ |  |  |  |
|                                                                                                    | ~ |  |  |  |
| Options: Help:                                                                                                    |   |  |  |  |
| Seconds:       1200         Range is 0 to 32000, use 0 for infinite wait time         This setting limits the total time allowed for all logon, logoff, startup, and shutdown scripts applied by Group Policy to finish running. If the scripts have not finished running when the specified time expires, the system stops script processing and records an error event.         If you enable this setting, then, in the Seconds box, you can type a number from 1 to 32,000 for the number of seconds you want the system to wait of the set of scripts have finished, no matter how long they take, type 0.         This interval is particularly important when other system tasks must wait while the scripts synchronously'''' setting to direct the system to wait for the logon scripts to complete before loading the desktop. | ~ |  |  |  |

### Windows shutdown example

This example is given for a Windows 10 Professional version running Charon-AXP V4.10 B202-03. The emulated Alphaserver is a DS20 running OpenVMS 8.4:

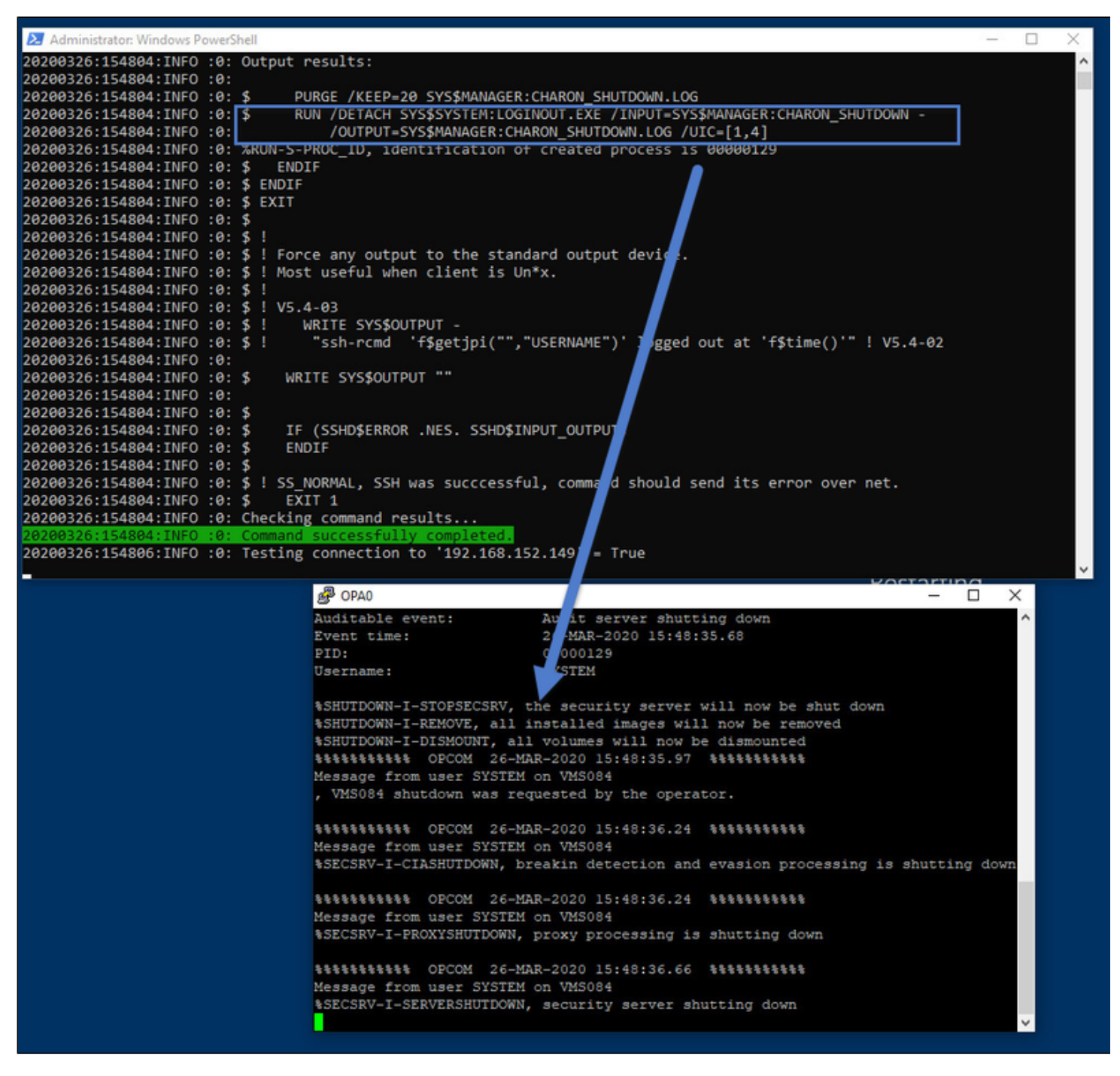

The PowerShell window is displayed during Windows shutdown thanks to the enabled "Display instructions in shutdown scripts as they run" feature and the putty / OPA0 window is opened thanks to the "openconsolecmd" and "openconsolearg" parameters in the .ini file.

It is recommended to check the log files once the Windows server has rebooted:

- the shutdown log file from this script and
- the OPA0 log file defined in the Charon configuration file (if not set, it is recommended to define it)